## How to change password?

Step 1: Click on "user" icon on right corner. Click on change password menu.

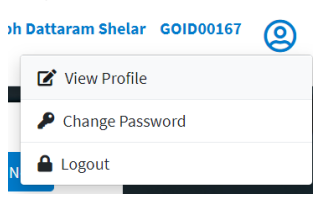

Step 2: Enter old password and new password. Click on save button

| Note: Your Pas<br>However, alph<br>not allowed. | sword must be between 4-6 digits.<br>abets, spaces or special characters are |
|-------------------------------------------------|------------------------------------------------------------------------------|
| Old Password*                                   |                                                                              |
| Enter old Pas                                   | sword                                                                        |
| New Password                                    | r                                                                            |
| Enter new Pa                                    | ssword                                                                       |
| Confirm New F                                   | assword*                                                                     |
| Confirm new                                     | Password                                                                     |
|                                                 |                                                                              |